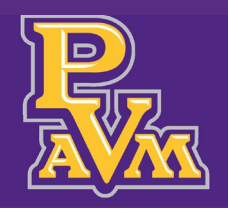

# PANTHERTRACKS FOR FACULTY AND ADVISORS GUIDE

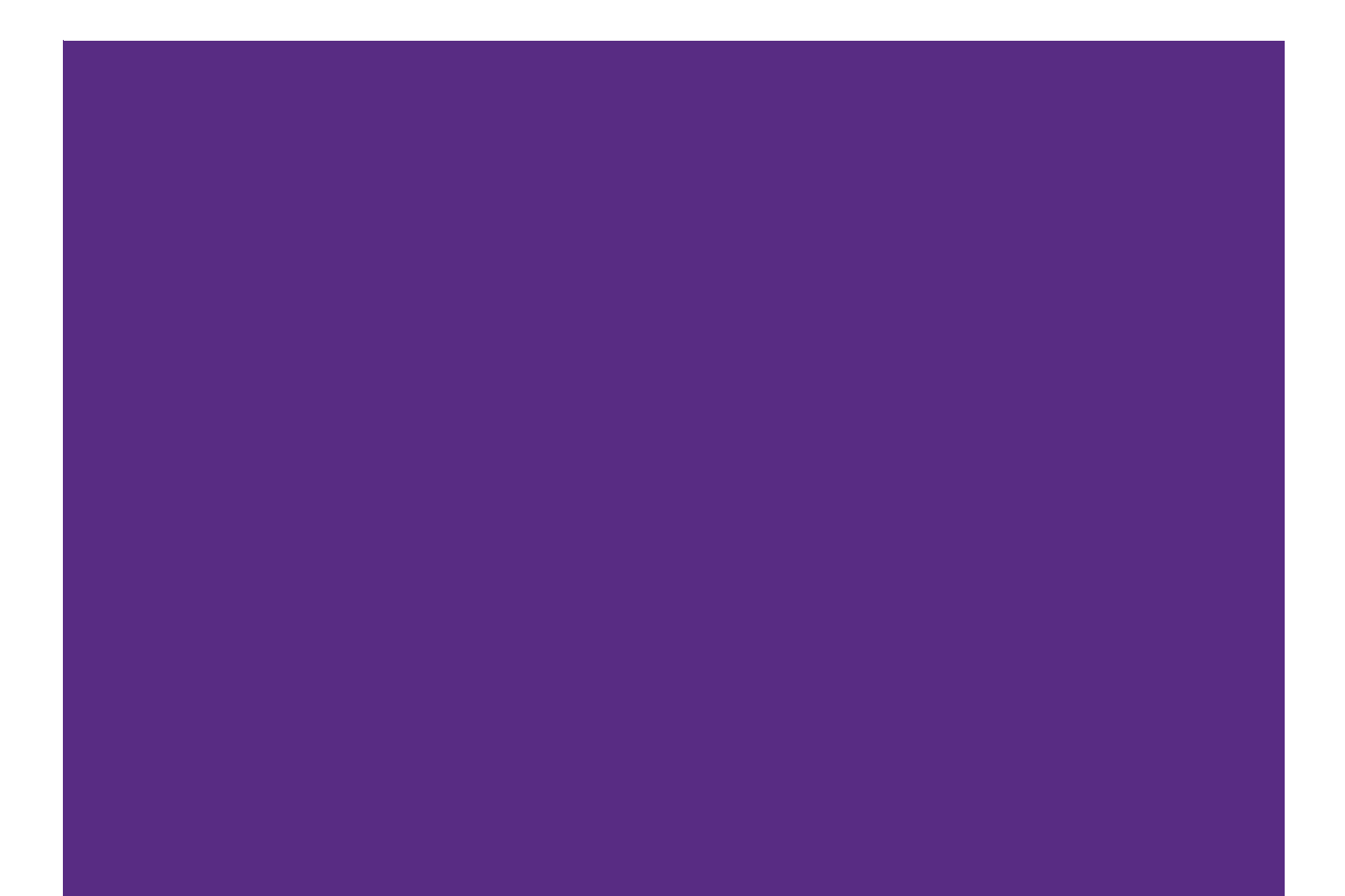

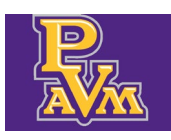

#### registrar@pvamu.edu

## Contents

| Introduction and Purpose                                               | 2  |
|------------------------------------------------------------------------|----|
| Related Policies, Regulations, Guiding Principles and Common Practices | 2  |
| Impacted Departments, Units, Programs, and Centers                     | 2  |
| Faculty and Advisor Services Dashboard                                 | 3  |
| Advising Student Profile                                               | 4  |
| Office Hours                                                           | 7  |
| My Assignments                                                         | 9  |
| Faculty Week at a Glance                                               |    |
| Attendance Tracking                                                    |    |
| Class List                                                             |    |
| Faculty Detail Schedule                                                |    |
| Registration Dashboard                                                 |    |
| Enter Midterm and Final Grades                                         | 21 |

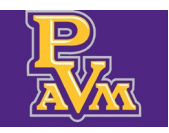

### Introduction and Purpose

The purpose of this document is to introduce faculty, advisors, and staff to the **Panthertracks for Faculty and Advisors** dashboard. Although the dashboard will appear the same to users who are granted access, the ability to access different links within the dashboard might be different based on their role.

### Related Policies, Regulations, Guiding Principles and Common Practices

Banner is the Student Information System of record for Prairie View A&M University. Please keep in mind that the Family Educational Rights and Privacy Act (FERPA) applies to all who have access to the system and student data. Sharing of account passwords is prohibited.

### Impacted Departments, Units, Programs, and Centers

- 1. All Faculty
- 2. College Staff
- 3. Academic Departmental Staff
- 4. Academic Advisors

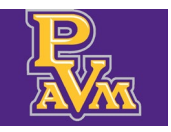

### Faculty and Advisor Services Dashboard

The Panthertracks for Faculty and Advisors dashboard provides information about students and class sections. The information available to a user is based on the user's role: faculty, advisor, or both.

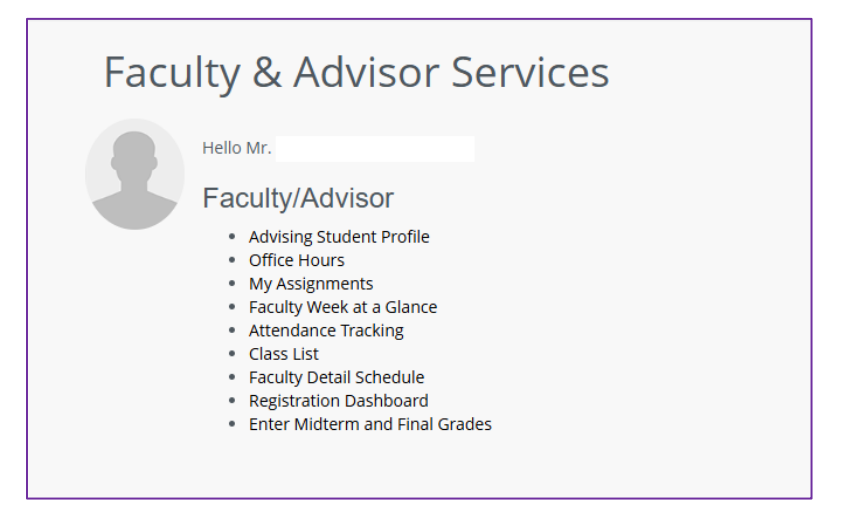

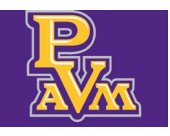

### Advising Student Profile

If you are an advisor you may see your advisee's data through the **Advising Student Profile** link. Faculty may view student information if the student is registered in a class they are teaching for the term. The **View My Advisee Listing** function will show an advisor's assigned advisees. The **View My Advisee Listing** is only accessible to advisors who have been assigned students.

1. Click on the Advising Student Profile link.

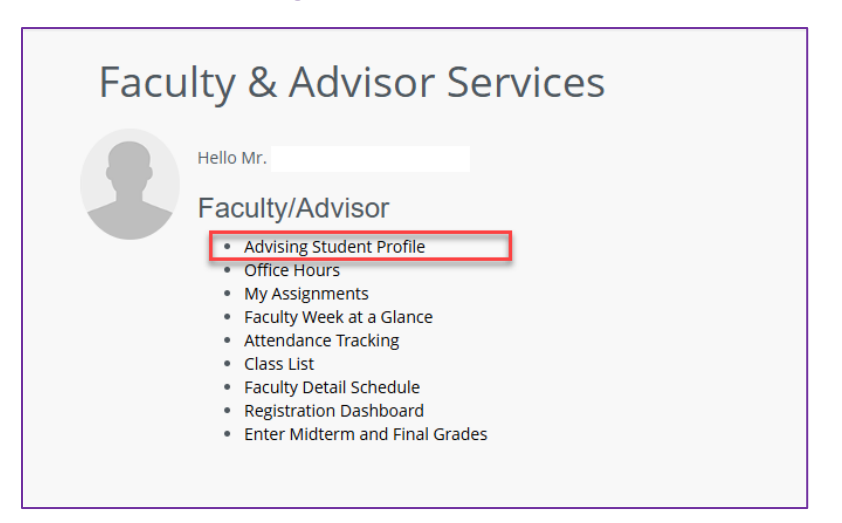

2. Select an available term from the Term drop-down list.

| PRAIRIE VIEW<br>A&M UNIVERSITY                                    |               |
|-------------------------------------------------------------------|---------------|
| Advising   Advisee Search                                         |               |
| Advisee Search                                                    |               |
| Change term, search for a student, or view your a                 | dvise         |
| Term<br>The End of Time                                           | Select a Term |
| View advisee listing, or search by <ul> <li>Student ID</li> </ul> |               |
| Student Email Student Name                                        |               |
| Student ID                                                        |               |
| View Profile <u>View My Advisee Listing</u>                       |               |

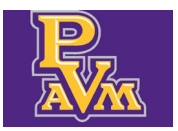

 Advisee information can be viewed by either selecting and searching by 1. Student ID, Student Email, or Student Name OR 2. by clicking on the View My Advisee Listing link.

| PRAIRIE VIEW<br>A&M UNIVERSITY                                  |
|-----------------------------------------------------------------|
| Advising • Advisee Search                                       |
| Advisee Search                                                  |
|                                                                 |
| Change term, search for a student, or view your advisee listing |
| Term                                                            |
| Spring 2025                                                     |
| View advisee listing, or search by                              |
| Student ID                                                      |
| Student Email                                                   |
| O Student Name                                                  |
| Student ID                                                      |
| View Profile View My Advisee Listing                            |

4. Click on View My Advisee Listing.

| PRAIRIE VIEW                                                    |
|-----------------------------------------------------------------|
| Advising • Advisee Search                                       |
| Advisee Search                                                  |
|                                                                 |
| Change term, search for a student, or view your advisee listing |
| Term                                                            |
| Spring 2025                                                     |
| View advisee listing, or search by                              |
| Student Email                                                   |
| Student Name                                                    |
| Student ID                                                      |
| View Profile View My Advisee Listing Click                      |

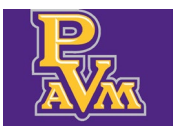

- registrar@pvamu.edu
- **5.** The **Advisee Listing** will show the students assigned to the user. Hover on the name and ID of the student to see basic information. Click on the name and ID of the student to see the **Student Profile**.

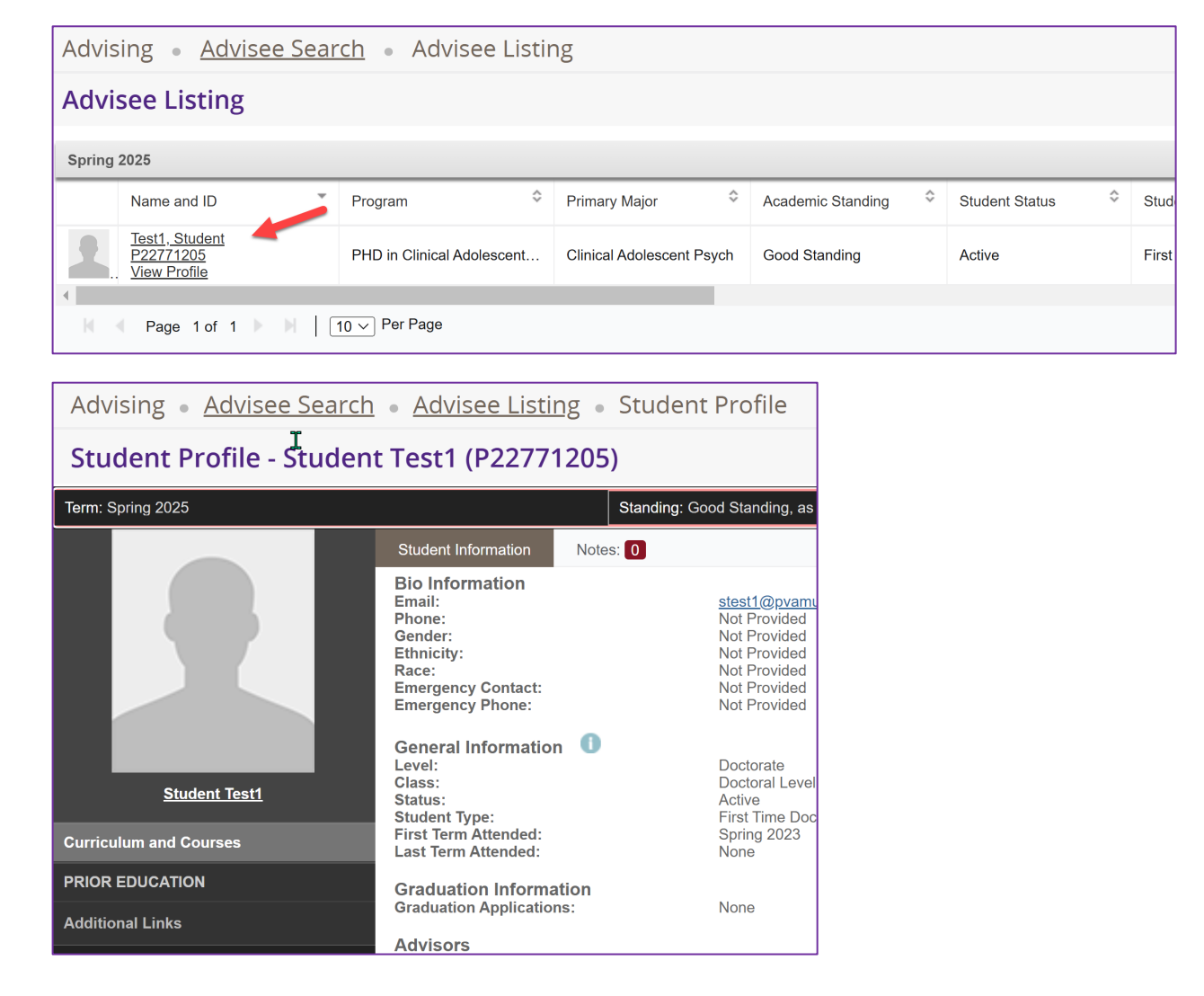

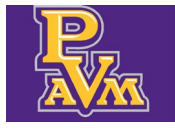

### Office Hours

If you are a faculty you may enter in office hours using the **Office Hours** link. Office hours can be displayed to students on self-service.

**1.** Click on the **Office Hours** link.

| Faculty & Advisor Sei                                                                                                    | rvices |
|----------------------------------------------------------------------------------------------------|--------|
| Hello Mr.<br>Faculty/Advisor<br>• Advising Student Profile<br>• Office Hours<br>• My Assignments<br>• Faculty Week at a Glance<br>• Attendance Tracking<br>• Class List<br>• Faculty Detail Schedule<br>• Registration Dashboard<br>• Enter Midterm and Final Grades | ]      |

2. Select a Term and CRN from the drop down lists.

| Faculty and Advisors <ul> <li>Office Hours</li> </ul> |   |                                                |
|-------------------------------------------------------|---|------------------------------------------------|
| Office Hours                                          |   |                                                |
| Term                                                  |   | CRN                                            |
| Select                                                | ~ | Select 🗸                                       |
|                                                       |   |                                                |
| Faculty and Advisors <ul> <li>Office Hours</li> </ul> |   |                                                |
| Office Hours                                          |   |                                                |
| Term                                                  |   | CRN                                            |
| Spring 2025 - 202520                                  | ~ | COMP 1300 Z01 Digital Communication 20001 (29) |
|                                                       |   |                                                |

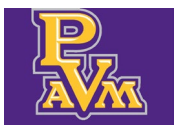

3. Scroll down to the Office Hours block. Click on Add new Row to enter in office hours.

| From Date        | To Date | From Time | To Time | Days<br>Mon Tue Wed Thu Fri S |
|------------------|---------|-----------|---------|-------------------------------|
|                  |         |           |         | No Data Found                 |
| Results found: 0 |         |           |         |                               |
| + Add new        | Row     |           |         |                               |
|                  |         |           |         |                               |

**4.** Click on **Display** to all the office hours to be displayed to students through self-service. Click on **Submit** when done. (**Select Copy to** feature can be used to copy the office hours to other sections assigned for the term.)

| Office Hours                                       |                |                   |                       |                |            |         |          |
|----------------------------------------------------|----------------|-------------------|-----------------------|----------------|------------|---------|----------|
| From Date To Date                                  | From Time To T | Time Days Mon Tue | e Wed Thu Fri Sat Sun | Contact Number | Location   | Display | Delete   |
| 01/22/2025 05/06/2025                              | 08:00 (09:0    | :00 🛛 🗹           |                       | Select 🗸       | Evans Hall |         |          |
| Results found: 1                                   |                |                   |                       | Pag            | ge 1 of 1  | Per Pag | ge 100 🔻 |
| Add new Row      Select Copy to      Reset      Su | brnit t        | _                 |                       |                |            | 1       |          |

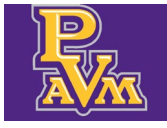

### My Assignments

If you are a faculty you may enter in office hours using the **Office Hours** link. Office hours can be displayed to students on self-service.

**1.** Click on the **My Assignments** link.

| Faculty 8                                                                               | & Advisor S                                                                                                    | Services |  |
|-----------------------------------------------------------------------------------------|----------------------------------------------------------------------------------------------------|----------|--|
| Hello Mr<br>Facu<br>• Ac<br>• Of<br>• M<br>• Fa<br>• At<br>• Ch<br>• Fa<br>• Re<br>• Em | r.<br>dvising Student Profile<br>ffice Hours<br>y Assignments<br>iculty Week at a Glance<br>tendance Tracking<br>ass List<br>iculty Detail Schedule<br>egistration Dashboard<br>iter Midterm and Final Grad | des      |  |

**2.** Active Assignments will show classes you are assigned to for the term. Click on the arrow to the right to expand the information for the section.

| Faculty and Advisors   Assignments       | i de la construcción de la construcción de la construcción de la construcción de la construcción de la constru |   |
|------------------------------------------|----------------------------------------------------------------------------------------------------|---|
| Assignments                              | 4                                                                                                    |   |
| Active Assignments                       | Assignment History                                                                                             |   |
| (i) The following classes have active (n | not rolled to Academic History) students. The class syllabus and office hours may also be maintained.          |   |
|                                          |                                                                                                    |   |
| Course: Digital Communication -          | 20001 - COMP 1300 - Z01                                                                                        | ^ |
|                                          |                                                                                                    |   |
| Course: Digital Communication -          | 20002 - COMP 1300 - Z02                                                                                        | ^ |
|                                          |                                                                                                    |   |
| Course: Introduction to Web Des          | ign and Multimedia - 20006 - COMP 2300 - P01                                                                   | ^ |

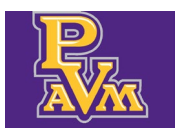

- registrar@pvamu.edu
- **3.** View class section information. Use the links to either maintain or view office hours, class rosters or see additional details about the section.

| Faculty and Advisors   Assignment   | 'S                                   |                                                       |                 |   |
|-------------------------------------|--------------------------------------|-------------------------------------------------------|-----------------|---|
| Assignments                         |                                      |                                                       |                 |   |
| Active Assignments                  | Assignment Histor                    | у                                                     |                 |   |
| The following classes have active ( | not rolled to Academic History) stuc | ients. The class syllabus and office hours may also b | e maintained.   |   |
| Course: Digital Communication       | - 20001 - COMP 1300 - Z01            |                                                       |                 | ~ |
| Associated Term                     | CRN                                  | Status                                                | Schedule Type   |   |
| Spring 2025(202520)                 | 20001                                | Active                                                | Internet        |   |
| Instructional Method                | Campus                               | Available for Registration                            | Credits         |   |
| Online                              | Internet                             | 10/30/2024 to 01/27/2025                              | 3.000           |   |
| Syllabus                            | Office Hours                         | Roster                                                | Detail Schedule |   |
|                                     | Maintain                             | <u>Class list</u>                                     | <u>Display</u>  |   |
| Grade Mode                          | Course Level                         |                                                       |                 |   |
|                                     | Undergraduate                        |                                                       |                 |   |

**4.** Click on **Assignment History** to see classes the instructor has been assigned to in both the past and present.

| Faculty and Adviso                    | rs • Assignments                                                        |           |                          |         |               |          |                 |            |              |
|---------------------------------------|-------------------------------------------------------------------------|-----------|--------------------------|---------|---------------|----------|-----------------|------------|--------------|
| Assignments                           |                                                                         |           |                          |         |               |          |                 |            |              |
| Active Assignments Assignment History |                                                                         |           |                          |         |               |          |                 |            |              |
| (i) The following                     | The following represents your class assignments, both past and present. |           |                          |         |               |          |                 |            |              |
| Assignment His                        | tory                                                                    |           |                          |         |               |          |                 |            | $\checkmark$ |
| Associated Term 🗘                     | CRN                                                                     | Course 🖒  | Course Title             | Credits | Course Level  | 🗘 Campus | Instructional / | Open for A | 🔆 Status 🗘   |
| Spring 2025                           | 20001                                                                   | COMP 1300 | Digital<br>Communication | 3.000   | Undergraduate | Internet | Online          | No         | Active       |
| Spring 2025                           | 20002                                                                   | COMP 1300 | Digital<br>Communication | 3.000   | Undergraduate | Internet | Online          | No         | Active       |

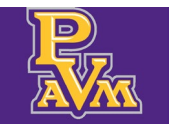

### Faculty Week at a Glance

Faculty Week at a Glance allows faculty to see their class schedule in a calendar view.

**1.** Click on the **Faculty Week at a Glance** link.

| Faculty | / & Advisor Services                                                                                                    |  |
|---------|----------------------------------------------------------------------------------------------------|--|
| Fa      | o Mr. Advising Student Profile<br>Advising Student Profile<br>Office Hours<br>My Assignments<br>Faculty Week at a Glance<br>Attendance Tracking<br>Class List<br>Faculty Detail Schedule<br>Registration Dashboard<br>Enter Midterm and Final Grades |  |

**2.** You can toggle between different weeks by using the back and forward arrows or entering a specific date in the date field.

| Faculty ar | nd Advisor 🎍 Faculty W         | eek at a Glance                |                                |                                |                                |          |           |
|------------|--------------------------------|--------------------------------|--------------------------------|--------------------------------|--------------------------------|----------|-----------|
| Faculty    | Week at a Glance               |                                |                                |                                |                                |          |           |
| Tod        | ay - 02/13/2025                |                                | < Week 02                      | /10/2025 to 02/16/202          | 5 >                            | MM/dd/   | уууу 🔳 Go |
|            | Mon 2/10                       | Tue 2/11                       | Wed 2/12                       | Thu 2/13                       | Fri 2/14                       | Sat 2/15 | Sun 2/16  |
| 8am        |                                |                                |                                |                                |                                |          |           |
|            |                                |                                |                                |                                |                                |          |           |
|            |                                |                                |                                |                                |                                |          |           |
| 0          |                                |                                |                                |                                |                                |          |           |
| 9am        |                                |                                |                                |                                |                                |          |           |
|            |                                | COMP 1336 - P02 20009<br>Class |                                | COMP 1336 - P02 20009<br>Class |                                |          |           |
|            | _                              | © 09:30-10:50                  |                                | @ 09:30-10:50                  |                                |          |           |
| 10am       | COMP 1337 - P01 20064<br>Class | 0743-211                       | COMP 1337 - P01 20064<br>Class | 0743-211                       | COMP 1337 - P01 20064<br>Class |          |           |
|            | © 10:00-10:50                  |                                | © 10:00-10:50                  |                                | © 10:00-10:50                  |          |           |
|            | 0743-226                       |                                | 0743-226                       |                                | 0743-226                       |          |           |

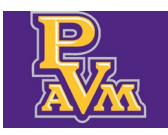

### Attendance Tracking

**Attendance Tracking** allows faculty to enter in attendance for a limited time designated by the Registrar's Office. Faculty may manually enter attendance for each student or upload attendance from a file.

1. Click on the Attendance Tracking link.

| Faculty & Advisor Serv                                                                                                    | ices |
|----------------------------------------------------------------------------------------------------|------|
| Hello Mr.<br>Hello Mr.<br>Faculty/Advisor<br>• Advising Student Profile<br>• Office Hours<br>• My Assignments<br>• Faculty Week at a Glance<br>• Attendance Tracking | ICes |
| <ul> <li>Attendance Tracking</li> <li>Class List</li> <li>Faculty Detail Schedule</li> <li>Registration Dashboard</li> <li>Enter Midterm and Final Grades</li> </ul> |      |

2. Click on Take Roll for the selected class.

| Atten  | dance Ti                | acl | king • Course    | List     |           |                                   |               |       |           |              |           |  |  |
|--------|-------------------------|-----|------------------|----------|-----------|-----------------------------------|---------------|-------|-----------|--------------|-----------|--|--|
| MY C   | MY COURSES              |     |                  |          |           |                                   |               |       |           |              |           |  |  |
| Term   | <ul> <li>CRN</li> </ul> | \$  | Subject 🔶        | Course ≑ | Section ≑ | Title 💠                           | Schedule      | Time  | Session ≑ | Meeting Type |           |  |  |
| 202520 | 20001                   |     | Computer Science | 1300     | Z01       | Digital<br>Communication          | S M T W T F S | 00:01 | 01        | Class        | Take Roll |  |  |
| 202520 | 20002                   |     | Computer Science | 1300     | Z02       | Digital<br>Communication          | S M T W T F S | 00:01 | 01        | 155          | Take Roll |  |  |
| 202520 | 20006                   |     | Computer Science | 2300     | P01       | Intro to Web Desn<br>& Multimedia | S M T W T F S | 11:00 | 01        | Class        | Take Roll |  |  |
| 202520 | 20009                   |     | Computer Science | 1336     | P02       | Computer Science I                | S M T W T F S | 09:30 | 01        | Class        | Take Roll |  |  |
| 202520 | 20043                   |     | Computer Science | 1337     | P02       | Computer Science                  | S M T W T F S | 11:00 | 01        | Class        | Take Roll |  |  |
| 202520 | 20064                   |     | Computer Science | 1337     | P01       | Computer Science                  | SMTWTFS       | 10:00 | 01        | Class        | Take Roll |  |  |

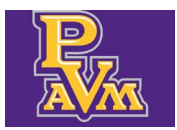

- registrar@pvamu.edu
- **3.** Click on the desired attendance date. Only those dates the class is offered for will show.

| Attendance Tr  | acking • <u>Cou</u>            | i <u>rse List</u> • Ta | ake Roll   |     |                      |                         |                      |                      | ▶                       |   |  |  |
|----------------|--------------------------------|------------------------|------------|-----|----------------------|-------------------------|----------------------|----------------------|-------------------------|---|--|--|
| Intro to Web E | Intro to Web Desn & Multimedia |                        |            |     |                      |                         |                      |                      |                         |   |  |  |
|                |                                |                        |            |     |                      |                         |                      | 02/                  | 12/2025                 |   |  |  |
| Photo          | Full Name 🔻                    | ID                     | Attendance | * < | Monday<br>02/03/2025 | Wednesday<br>02/05/2025 | Friday<br>02/07/2025 | Monday<br>02/10/2025 | Wednesday<br>02/12/2025 | > |  |  |
| 2              | iha                            | P2 6289                | 0%         |     | 0                    | $\bigcirc$              | $\bigcirc$           | $\bigcirc$           | $\bigcirc$              |   |  |  |
|                | <u>'di</u>                     | P2 3766                | 0%         |     | $\bigcirc$           | $\bigcirc$              | $\bigcirc$           | $\bigcirc$           | $\bigcirc$              |   |  |  |

 Click on the radio button for the date for the selected student. Clicking once toggles to Present and clicking twice toggles to Absent. (See the Attendance Tracking – Uploading a File document for additional functionality.)

| Attendance T | rack <u>i</u> ng • <u>Course List</u> • Ta | ake Roll     |   |                      |                      |                         |                      |                      |   |
|--------------|--------------------------------------------|--------------|---|----------------------|----------------------|-------------------------|----------------------|----------------------|---|
| Intro to Web | Desn & Multimedia                          |              |   | Clie                 | ck 1x for Prese      | nt                      |                      |                      |   |
| Update All   | Class -                                    |              |   | Cli                  | ck 2x for Absei      | nt                      | 02/                  | /03/2025             |   |
| Photo        | Full Name 🔻 ID                             | ✦ Attendance | < | Friday<br>01/24/2025 | Monday<br>01/27/2025 | Wednesday<br>01/29/2025 | Friday<br>01/31/2025 | Monday<br>02/03/2025 | > |
| 2            | ; <u>ish</u><br>P2: 6289                   | 100 %        |   | $\bigcirc$           | $\bigcirc$           | $\bigcirc$              | 0                    | 0                    |   |
| 2            | <b>lic</b><br>P2: 1766                     | 0%           |   | $\bigcirc$           | $\bigcirc$           | 0                       | 0                    | •                    |   |

registrar@pvamu.edu

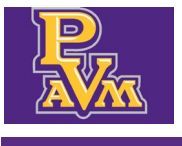

### Class List

**Class List** shows a listing of all the classes assigned to the user. The class list can show a comprehensive list of all classes assigned past and present or for an individual term. Additional information about the course or class section can be viewed through the list.

**1.** Click on the **Class List** link.

| Facult | y & Advisor Services                                                                                                    |
|--------|----------------------------------------------------------------------------------------------------|
| F      | ello Mr.<br>aculty/Advisor<br>Advising Student Profile<br>Office Hours<br>My Assignments<br>Faculty Week at a Glance<br>Attendance Tracking<br>Class List<br>Faculty Detail Schedule<br>Registration Dashboard<br>Enter Midterm and Final Grades |

**2.** The class list defaults to **All Terms**. Click on the drop-down list to select a particular term.

| Faculty & Advisors | <ul> <li>CRI</li> </ul> | N Listing                         |           |   |                  |   |        |                         |                        |    |
|--------------------|-------------------------|-----------------------------------|-----------|---|------------------|---|--------|-------------------------|------------------------|----|
| CRN Listing        |                         |                                   |           |   |                  |   |        |                         |                        |    |
| All Terms          |                         | <b>—</b>                          |           |   |                  |   |        |                         |                        |    |
| Select Course      |                         |                                   |           |   |                  |   |        |                         | (iii) ▼ Search (Alt+Y) | ٩  |
| Subject            | \$                      | Course Title                      | \$<br>CRN | ÷ | Enrollment Count | ÷ | Status | \$<br>Duration          | Term                   | \$ |
| COMP 1300, Z01     |                         | Digital Communication             | 20001     |   | 29               |   | Active | 01/22/2025 - 05/14/2025 | Spring 2025 (202520)   |    |
| COMP 1300, Z02     |                         | Digital Communication             | 20002     |   | 16               |   | Active | 01/22/2025 - 05/14/2025 | Spring 2025 (202520)   |    |
| COMP 2300, P01     |                         | Intro to Web Desn &<br>Multimedia | 20006     |   | 21               |   | Active | 01/22/2025 - 05/14/2025 | Spring 2025 (202520)   |    |
|                    |                         |                                   |           |   |                  |   |        |                         |                        |    |

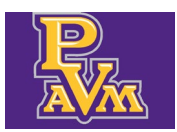

- registrar@pvamu.edu
- **3.** View catalog information about the course by clicking on the course title or additional information about the section by clicking on the CRN of the section.

| Faculty & Advisors • CRM | N Listing                         |   |       |   |                  |      |       |   |                         |             |               |   |
|--------------------------|-----------------------------------|---|-------|---|------------------|------|-------|---|-------------------------|-------------|---------------|---|
| CRN Listing              |                                   |   |       |   |                  |      |       |   |                         |             |               |   |
| Spring 2025 - 202520     | ~                                 |   |       |   |                  |      |       |   |                         |             |               |   |
| Select Course            |                                   |   |       |   |                  |      |       |   |                         | Ĵiii ▼ Se   | earch (Alt+Y) | Q |
| Subject 🗘                | Course Title                      | ¢ | CRN   | ¢ | Enrollment Count | ≎ St | tatus | ¢ | Duration                | Term        |               | ¢ |
| COMP 1300, Z01           | Digital Communication             |   | 20001 |   | 29               | Ac   | tive  |   | 01/22/2025 - 05/14/2025 | Spring 2025 | 202520)       |   |
| COMP 1300, Z02           | Digital Communication             |   | 20002 |   | 16               | Ac   | tive  |   | 01/22/2025 - 05/14/2025 | Spring 2025 | 202520)       |   |
| COMP 2300, P01           | Intro to Web Desn &<br>Multimedia |   | 20006 |   | 21               | Ac   | tive  |   | 01/22/2025 - 05/14/2025 | Spring 2025 | 202520)       |   |

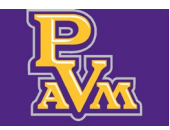

### Faculty Detail Schedule

**Faculty Detail Schedule** shows detailed information about a class. This information includes method of instruction, schedule, location, enrollment, and office hours.

1. Click on the Faculty Detail Schedule link.

| Facult | ty & Advisor Services                                                                                                    |
|--------|----------------------------------------------------------------------------------------------------|
| F      | Hello Mr.<br>Faculty/Advisor<br>Advising Student Profile<br>Office Hours<br>My Assignments<br>Faculty Week at a Glance<br>Attendance Tracking<br>Class List<br>Faculty Detail Schedule<br>Registration Dashboard<br>Enter Midterm and Final Grades |

2. Select the Term and CRN from the drop-down lists.

| Faculty and Advisors • Faculty Detail Sch     | edule |        |   |
|-----------------------------------------------|-------|--------|---|
| Faculty Detail Schedule                       | •     |        |   |
| Term                                          |       | CRN    |   |
| Select                                        | ~     | Select | ~ |
|                                               |       |        |   |
| (i) Use this page to view your detailed sched | lule. |        |   |

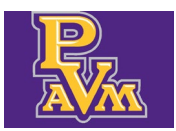

**3.** Details about the specific class will show. Additional details about the class, such as the days and times scheduled and enrollment can be viewed. You can use the **Classlist** link to view the class roster.

| Faculty and Advisors <ul> <li>Faculty Detail</li> </ul> Faculty Detail Schedule | Schedule       |                             |                      |            |                       |                                   |                |
|---------------------------------------------------------------------------------|----------------|-----------------------------|----------------------|------------|-----------------------|-----------------------------------|----------------|
| Term                                                                            |                | CRN                         |                      |            |                       |                                   |                |
| Spring 2025 - 202520                                                            | *              | COMP 1300 Z01 Digital Commu | unication 20001 (29) | *          |                       |                                   |                |
|                                                                                 |                |                             |                      |            |                       |                                   |                |
| (i) Use this page to view your detailed s                                       | chedule.       |                             |                      |            |                       |                                   |                |
| Course : COMP 1300 Z01 Digital Commu                                            | nication 20001 |                             |                      |            |                       |                                   | $\sim$         |
| Associated Term                                                                 | CRN            |                             | Status               |            | Available for registr | ation                             |                |
| Spring 2025                                                                     | 20001          |                             | Active               |            | 10/30/2024 - 01/27    | 7/2025                            |                |
| College                                                                         | Department     |                             | Part of Term         |            | Credits               |                                   |                |
| Engineering                                                                     | Computer So    | cience                      | 1                    |            | 3                     |                                   |                |
| Campus                                                                          | Override       |                             | Instructional Metho  | d          | Roster                |                                   |                |
| Internet                                                                        | No             |                             | Online               |            | Classlist             |                                   |                |
|                                                                                 |                |                             |                      |            |                       |                                   |                |
| Scheduled Meeting Times                                                         |                |                             |                      |            |                       |                                   | $\sim$         |
| Type 🗘 From Time                                                                | To Time        | Days                        | Where 3              | Start Date | C End Date            | Schedule Type         Instructors |                |
| Class 00:01                                                                     | 00:02          |                             | To Be Announced      | 01/22/2025 | 05/14/2025            | Internet Mr<br>Ms                 |                |
| Results found: 1                                                                |                |                             |                      |            |                       | Page 1 of 1                       | Per Page 100 🔻 |
| Enrollment Counts                                                               |                |                             |                      |            |                       |                                   | $\checkmark$   |
|                                                                                 | Ma             | ximum                       |                      | Actual     |                       | Remaining                         |                |
| Enrollment                                                                      | 40             |                             |                      | 29         |                       | 11                                |                |
| Course Unit                                                                     |                |                             |                      |            |                       |                                   |                |

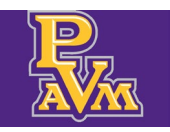

### Registration Dashboard

**Registration Dashboard** grants access to the **Browse Classes** link. **Browse Classes** can be used to view class sections being offered by the university for the term. **Prepare for Registration**, **Register for Classes** and **View Registration Information** are not accessible to faculty and advisors.

**1.** Click on the **Registration Dashboard** link.

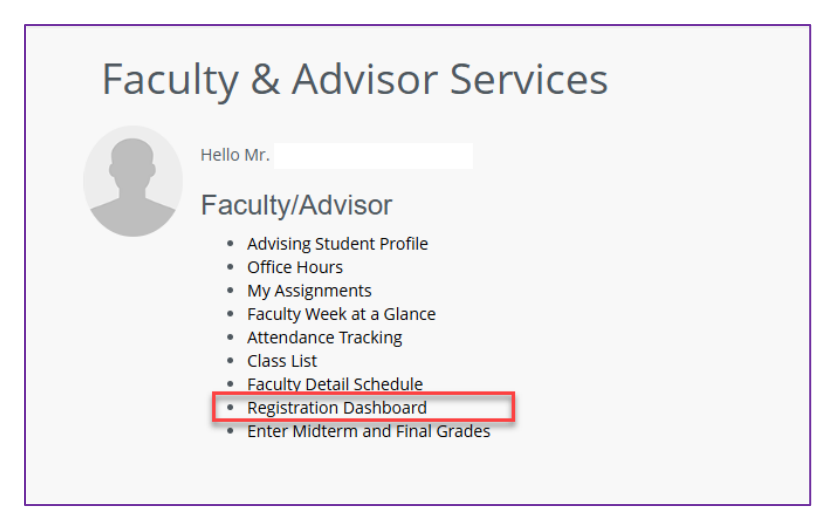

**2.** Click Browse Classes.

| <u>Student</u> | Registration                                                                                                    |   |                                                                                                    |
|----------------|----------------------------------------------------------------------------------------------------|---|----------------------------------------------------------------------------------------------------|
| Registrat      | ion                                                                                                    |   |                                                                                                    |
|                |                                                                                                    | _ |                                                                                                    |
|                |                                                                                                    |   |                                                                                                    |
| What wo        | uld you like to do?                                                                                                    |   |                                                                                                    |
|                | Browse Classes<br>Looking for classes? In this section you can browse classes you find interesting.                                                                                                    | Ê | Prepare for Registration<br>View registration status, update student term data, and complete pre-registration requirements.                                                                                                    |
| <b></b>        | <u>Register for Classes</u><br>Search and register for your classes. You can also view and manage your schedule.                                                                                                 |   | <u>View Registration Information</u><br>View your past schedules and your ungraded classes.                                                                                                    |
|                | Browse Classes<br>Looking for classes? In this section you can browse classes you find interesting,<br>Register for Classes<br>Search and register for your classes. You can also view and manage your schedule. |   | <u>Prepare for Registration</u><br>View registration status, update student term data, and complete pre-registration requirements.<br><u>View Registration Information</u><br>View your past schedules and your ungraded classes. |

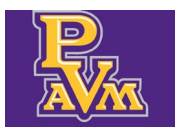

**3.** Enter in search criteria into **Subject** and **Course Number** and click **Search**. Additional search criteria is available by clicking on the **Advanced Search** link.

| <u>Student</u> • <u>Registration</u> • <u>Se</u> | lect a Term • Browse Classes                 |
|--------------------------------------------------|----------------------------------------------|
| Browse Classes                                   |                                              |
| Enter Your Search Criteria<br>Term: Spring 2025  |                                              |
| Subject                                          |                                              |
| Course Number                                    | Search Clear   Advanced Search               |
|                                                  |                                              |
| <u>Student</u> • <u>Registration</u> •           | <u>Select a Term</u> • Browse Classes        |
| Browse Classes                                   |                                              |
| Enter Your Search Criteria<br>Term: Spring 2025  |                                              |
| Subject                                          |                                              |
| Course Number                                    |                                              |
| Keyword (With All Words)                         |                                              |
| Keyword (With Any Words)                         |                                              |
| Keyword (Exact Phrase)                           |                                              |
| Keyword (Without The Word)                       |                                              |
| Attribute                                        |                                              |
| Campus                                           |                                              |
| Level                                            |                                              |
| Buildings                                        |                                              |
|                                                  | Search <u>Clear</u> • <u>Advanced Search</u> |

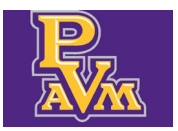

#### registrar@pvamu.edu

**4.** Click on the title to see additional details about the specific section.

| <u>Student</u> • <u>Regi</u>                                                                                                    | Student • Registration • Select a Term • Browse Classes |          |           |       |       |             |                 |                                                                        |         |                  |               |                                                                                      |                |
|----------------------------------------------------------------------------------------------------|---------------------------------------------------------|----------|-----------|-------|-------|-------------|-----------------|------------------------------------------------------------------------|---------|------------------|---------------|--------------------------------------------------------------------------------------|----------------|
| Browse Classes                                                                                                    |                                                         |          |           |       |       |             |                 |                                                                        |         |                  |               |                                                                                      |                |
| NOTE: Please pay close attention to Section Start and End Dates. Hover over "Meeting Day/Times" column to see the Start and End Dates.<br>Search Results — 23 Classes<br>Term: Spring 225 Subject: Accounting Course Number: % |                                                         |          |           |       |       |             |                 |                                                                        |         |                  | Search Again  |                                                                                      |                |
| Title 🗘                                                                                                    | Surfact Desc                                            | r Course | l Sectiôn | Hours | CRN≎  | Term 🗘      | Instructor      | Meeting Times                                                          | Campus  | Status           | Schedule Type | Attribute                                                                            | Linked Section |
| Principles of Accounting                                                                                                    | Accounting                                              | 2301     | P01       | 3     | 20144 | Spring 2025 |                 | S M T W T F S 04:30 PM - 05:50 PM<br>S M T W T F S 06:00 PM - 06:50 PM | Main Ca | <b>Q</b> FULL: 0 | Lecture       | Academic Affairs Crse Fee<br>Business Advisement Fee<br>Col of Busi Stud Support Fee |                |
| Principles of Accounting                                                                                                    | Accounting                                              | 2301     | P03       | 3     | 20145 | Spring 2025 | Suleman, Sabera | S M T W T F S 10:00 AM - 10:50 AM<br>S M T W T F S 11:00 AM - 11:50 AM | Main Ca | <b>Q</b> FULL: 0 | Lecture       | Academic Affairs Crse Fee<br>Business Advisement Fee<br>Col of Busi Stud Support Fee |                |
| Principles of Accounting                                                                                                    | Accounting                                              | 2301     | P04       | 3     | 20146 | Spring 2025 | Suleman, Sabera | S M T W T F S 09:00 AM - 09:50 AM<br>S M T W T F S 10:00 AM - 10:50 AM | Main Ca | <b>9</b> FULL: 0 | Lecture       | Academic Affairs Crse Fee<br>Business Advisement Fee<br>Col of Busi Stud Support Fee |                |

| Class Details for Principles of                                                                                                    | Accounting Accounting 2301 P01                                                                                                    | $\mathbf{X}$ |
|----------------------------------------------------------------------------------------------------|----------------------------------------------------------------------------------------------------|--------------|
| 1 Term: 202520   CRN: 20144                                                                                                    |                                                                                                    |              |
| Class Details<br>Bookstore Links<br>Course Description<br>Syllabus<br>Attributes<br>Restrictions<br>Instructor/Meeting Times<br>Enrollment/Waitlist<br>Corequisites<br>Prerequisites<br>Prerequisites<br>Mutual Exclusion<br>Cross Listed Courses<br>Linked Sections<br>Fees<br>Catalog | Associated Term:Spring 2025<br>CRN:20144<br>Campus:Main Campus<br>Schedule Type: Lecture<br>Instructional Method: Face to Face<br>Section Number: P01<br>Subject: Accounting<br>Course Number: 2301<br>Title: Principles of Accounting<br>Credit Hours: 3<br>Grade Mode: No Section specified grade mode, please see Catalog<br>link below for more information. |              |
|                                                                                                    | Close                                                                                                    |              |

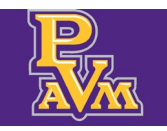

registrar@pvamu.edu

### Enter Midterm and Final Grades

The **Enter Midterm and Final Grades** link allows faculty to enter grades for a limited time designated by the Registrar's Office. Faculty may manually enter grades for each student or upload grades from a file.

1. Click on the Enter Midterm and Final Grades link.

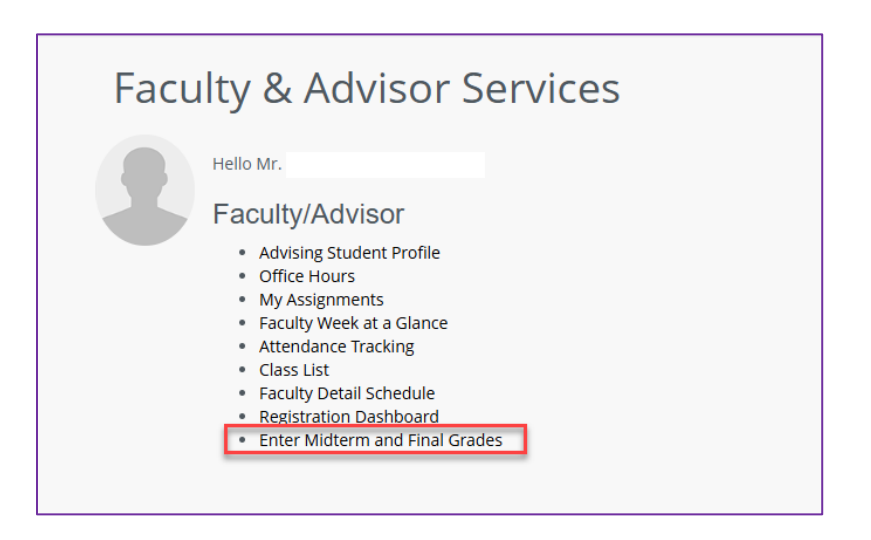

**2.** Toggle between the **Midterm Grades** and **Final Grades**. To enter in grades for a class click on the class section record.

| Faculty Grade Ent   | ry   | <ul> <li>Midterm Grades</li> </ul> |        |               |                                |                      |           |       |    |
|---------------------|------|------------------------------------|--------|---------------|--------------------------------|----------------------|-----------|-------|----|
| Faculty Grade Entry |      |                                    |        |               |                                |                      |           |       |    |
| Midterm Grades F    | inal | Grades                             |        |               |                                |                      |           |       |    |
| My Courses          |      | /                                  |        |               |                                | Search               |           | ٩     | Ê  |
| Grading Status      | \$   | Subject 🗘                          | Course | \$<br>Section | \$<br>Title                    | \$<br>Term           | \$<br>CRN | ^     | ł. |
| Not Started         |      | AFAM - African American Studies    | 1301   | P02           | Race Class and Gender in Ameri | 202520 - Spring 2025 | 20589     |       |    |
| Not Started         |      | HIST - History                     | 1302   | P04           | United States History II       | 202520 - Spring 2025 | 20929     |       |    |
| Not Started         |      | HIST - History                     | 1302   | P05           | United States History II       | 202520 - Spring 2025 | 20941     |       |    |
| Not Started         |      | HIST - History                     | 1302   | P06           | United States History II       | 202520 - Spring 2025 | 20959     |       |    |
| Records Found: 4    |      |                                    |        |               |                                | Page 1 of 1          | Per Pa    | ge 10 | ). |

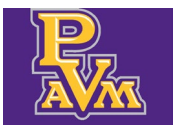

registrar@pvamu.edu

#### **3.** Select a grade from the **Midterm Grade** drop-down list.

| aculty Grade E     | ntry  | • Midtern      | n Grades           |    |               |    |            |    |                                | k                |                      |     |       |        |    |
|--------------------|-------|----------------|--------------------|----|---------------|----|------------|----|--------------------------------|------------------|----------------------|-----|-------|--------|----|
| aculty Grade Entry |       |                |                    |    |               |    |            |    |                                |                  |                      |     |       |        |    |
| Midterm Grades     | Final | Grades         |                    |    |               |    |            |    |                                |                  |                      |     |       |        |    |
| My Courses         |       |                |                    |    |               |    |            |    |                                |                  | (iii) Search         |     |       | Q      | -  |
| Grading Status     | ٥     | Subject        |                    | \$ | Course        | \$ | Section    | \$ | Title                          | \$               | Term                 | ٥   | CRN   |        | ^  |
| Not Started        |       | AFAM - Africa  | n American Studies |    | 1301          |    | P02        |    | Race Class and Gender in Ameri |                  | 202520 - Spring 2025 |     | 20589 |        |    |
| Not Started        |       | HIST - History |                    |    | 1302          |    | P04        |    | United States History II       |                  | 202520 - Spring 2025 |     | 20929 |        |    |
| Not Started        |       | HIST - History |                    |    | 1302          |    | P05        |    | United States History II       |                  | 202520 - Spring 2025 |     | 20941 |        |    |
| Not Started        |       | HIST - History |                    |    | 1302          |    | P06        |    | United States History II       |                  | 202520 - Spring 2025 |     | 20959 |        | _  |
| Records Found: 4   |       |                |                    |    |               |    |            |    |                                |                  | Page 1 c             | f 1 | Per   | Page 1 | •  |
| Enter Grades       |       |                |                    |    |               |    |            | *  | • •                            |                  | Saarch               |     |       | 0      |    |
| Full Name          |       | 0              | ID                 | ¢  | Midterm Grade | e  |            |    | 0                              | Last Attend Date |                      |     |       | ~      | 0  |
|                    |       | Ť              | P2                 | •  |               |    | , <b>/</b> |    |                                |                  |                      |     |       |        | Ť  |
|                    |       |                |                    |    |               |    |            |    |                                |                  |                      |     |       |        | -  |
|                    |       |                | P2.                |    |               |    | *          |    |                                |                  |                      |     |       |        | _  |
|                    |       |                | P22                |    |               |    | *          |    |                                |                  |                      |     |       |        |    |
|                    |       |                | P2: 2              |    |               |    | ~          |    |                                |                  |                      |     |       |        |    |
|                    |       |                |                    |    |               |    |            |    |                                |                  |                      |     |       |        |    |
| Enter Grades       |       |                |                    |    |               |    |            |    |                                |                  | Search               |     |       | Q      |    |
| Full Name          |       | \$             | ID                 | \$ | Midterm Grade | •  |            |    | \$                             | Last Attend Date |                      |     |       |        | \$ |
|                    |       |                | P22                |    | A             |    | ~          |    |                                |                  | 0                    |     |       |        |    |
|                    |       |                | P22                |    | В             |    | ~          |    |                                |                  | ]                    |     |       |        |    |
|                    |       |                | P2                 |    | A             |    | <b>~</b>   |    |                                |                  | 1                    |     |       |        |    |

**4.** Click on **Save** when done. (See the Enter Midterm and Final Grades – Uploading a File document for additional functionality.)

|                   | P2   | B   |          |                      |
|-------------------|------|-----|----------|----------------------|
|                   | P2 5 | A 🗸 |          |                      |
| Records Found: 38 |      |     | Page 1   | of 2 > > Per Page 25 |
|                   |      |     | <br>Save | Reset                |